# TUTORIEL Comment déposer un fichier ?

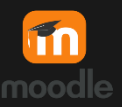

Х

## Dépôt de fichiers et de documents

Votre espace virtuel MOODLE vous permet de déposer des fichiers ou des documents que vos élèves pourront consulter à l'écran, télécharger ou imprimer.

## 1.1 Étape 1

Activez le mode édition en cliquant sur le bouton tout en haut à droite de votre écran.

## 1.2 Étape 2

Rendez-vous dans le bas de la section où vous désirez déposer le fichier.

#### 1.3 Étape 3

Réduisez la fenêtre de votre navigateur en cliquant sur les deux carrés superposés en haut à droite.

Prenez ensuite le fichier et faites-le glisser en bas de la section dans votre page Moodle. Vous devriez voir apparaître le bouton bleu ci-contro-Lâchez votre fichier à cet endroit et il devrait se télécharger.

# 1.4 Étape 4

Vote fichier devrait maintenant apparaître dans votre espace virtuel. S'il n'est pas au bon endroit, déplacez-le avec la croix fléchée.

#### 1.5 Déposer une vidéo

Pour déposer une vidéo, la procédure est la même que le dépôt de documents, mais une fenêtre supplémentaire apparaîtra où vous devrez choisir entre :

- Ajouter un média à la page de cours La vidéo s'affichera directement dans le cours.)
- *Créer une ressource fichier* Seul le titre de la vidéo apparaîtra. La vidéo s'ouvrira dans une nouvelle fenêtre si on clique sur le lien.

Que voulez-vous faire avec le fichier « 3 modes d'électrisation statique.mp4 » ?

• Glisser des fichiers ici pour les ajouter en bas de cette section

Ajouter un média à la page de cours

 $\odot$  Créer une ressource fichier

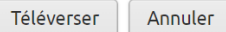

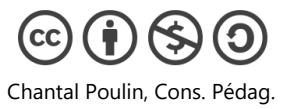

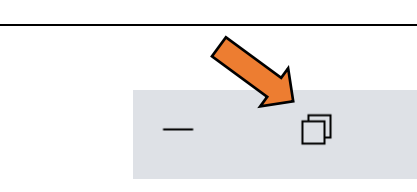

Par exemple :

des notes de cours; des exercices;

des capsules vidéos.

des images ou schémas;

Mode édition

•

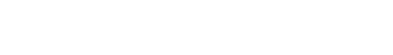

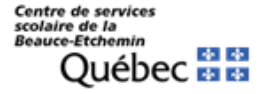